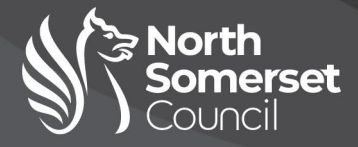

# How to apply online

If you complete an online application, you **do not** need to submit a paper application. You will receive an email acknowledging that North Somerset Council has received your online application safely. This email is your proof that you have made your application. In the unlikely event that you do not get an acknowledgement, please contact the School Admission Team for further advice.

| Contents                               |    |
|----------------------------------------|----|
| Register an account                    | 2  |
| Log in                                 | 3  |
| Adding a child to your account         | 4  |
| Making an application                  | 5  |
| Select a transfer group                | 6  |
| Additional child's details             | 6  |
| Address details                        | 7  |
| Moving house?                          | 7  |
| Current school                         | 7  |
| Preference school search               | 8  |
| Preference reasons: Sibling            | 9  |
| Sibling details                        | 9  |
| Sibling school                         | 9  |
| Preference reasons                     | 10 |
| Other reasons                          | 10 |
| Your Preferred Schools                 | 11 |
| Supporting evidence                    | 11 |
| Summary and submit                     | 12 |
| How to update your information         | 13 |
| How to update your child's information | 14 |
|                                        |    |

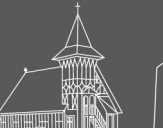

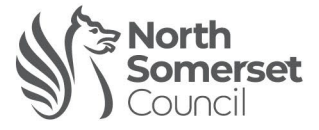

# **Register an account**

| North<br>Somesset                                                                                                    | If you haven't used<br>the Portal before,<br>you will need to<br>register.                                                            |
|----------------------------------------------------------------------------------------------------|----------------------------------------------------------------------------------------------------|
| Don't have an account? Please register an account<br>Required fields are marked with a red asterisk *<br>Email address * | Welcome to North Somerset Council's<br>Citizens Portal                                                                                |
| Email address is empty                                                                                                   | There are occasions when the system needs to back-up when it might not be available, this usually happens between 20:00 and 20:30.    |
| Password - Show                                                                                                    | If you already have an account please enter your email address and password to login. If you are a new user please click on Register. |
| Password is empty Forgot your password? Sign in                                                                          |                                                                                                    |

You need to first register with us in order to apply for a School Place for your child(ren). This screen will guide you to enter the necessary information required for registration process. Please hover the mouse over each field to see what information you will need to enter for this purpose.

|                                               | Required helds are marked with      | a red asterisk + |                                       |
|-----------------------------------------------|-------------------------------------|------------------|---------------------------------------|
| Email address -                               |                                     |                  |                                       |
| Confirm email address *                       |                                     |                  |                                       |
| Password -                                    |                                     | Show             | Complete the registration             |
| Title -                                       |                                     | ~                | form with your details                |
| Forename •                                    |                                     |                  | and click 'submit'.                   |
| Surname -                                     |                                     |                  |                                       |
| Sex *                                         |                                     | ~                | If you live at a different            |
| If you need help with your address, use the P | ost Office's Postcode Finder.       |                  | address to your child, put            |
| Find address -                                | Postcode                            | Search           | <u>your address</u> here this section |
| Provide a phone number where you can be o     | ontacted during normal office hours | s, if necessary  | 300110H.                              |
| Home phone number                             |                                     |                  |                                       |
| Mobile phone number                           |                                     |                  |                                       |
| Work phone number                             |                                     |                  |                                       |
|                                               |                                     |                  | Submit                                |

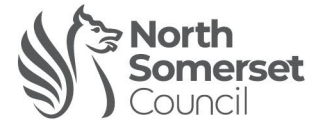

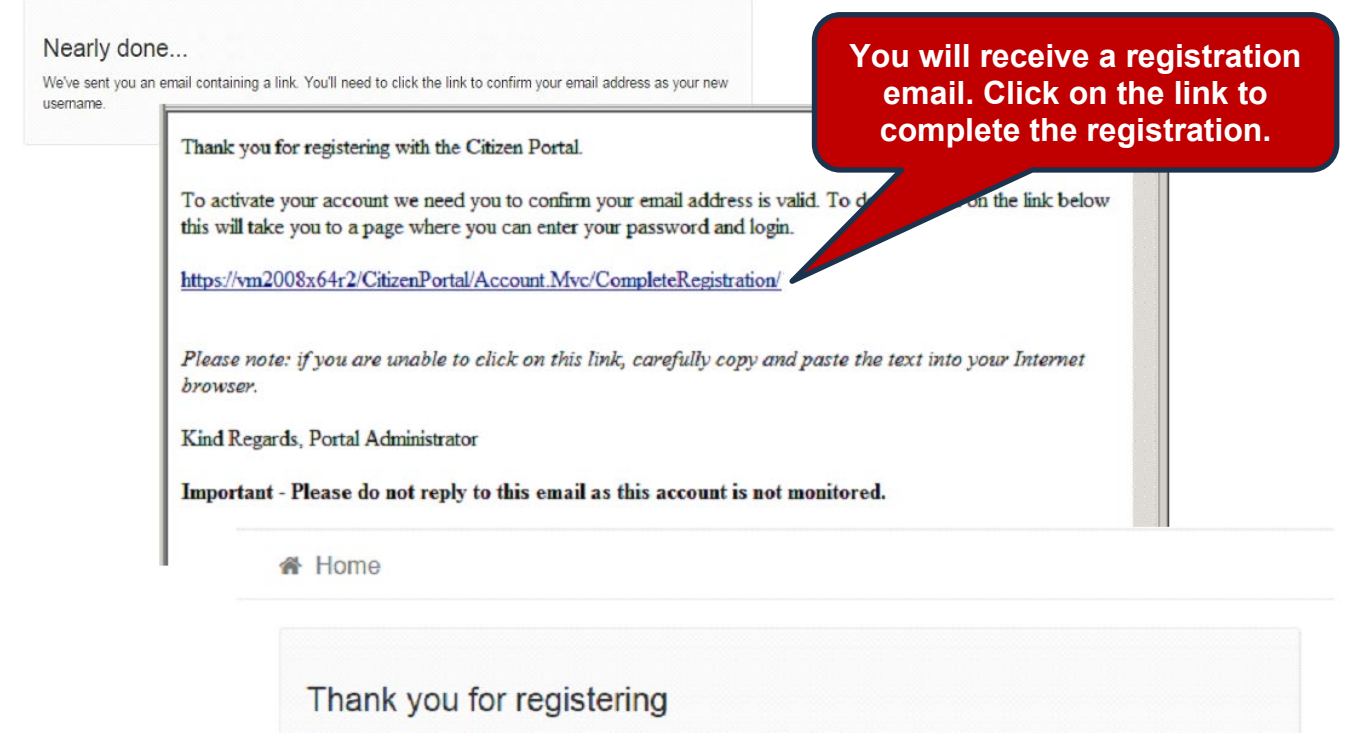

Thank you for confirming your email address. Your registration is now complete. When you sign in, use your email address as your username.

## 

Forgotten your password?

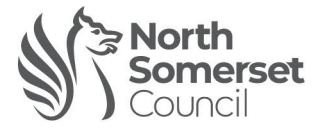

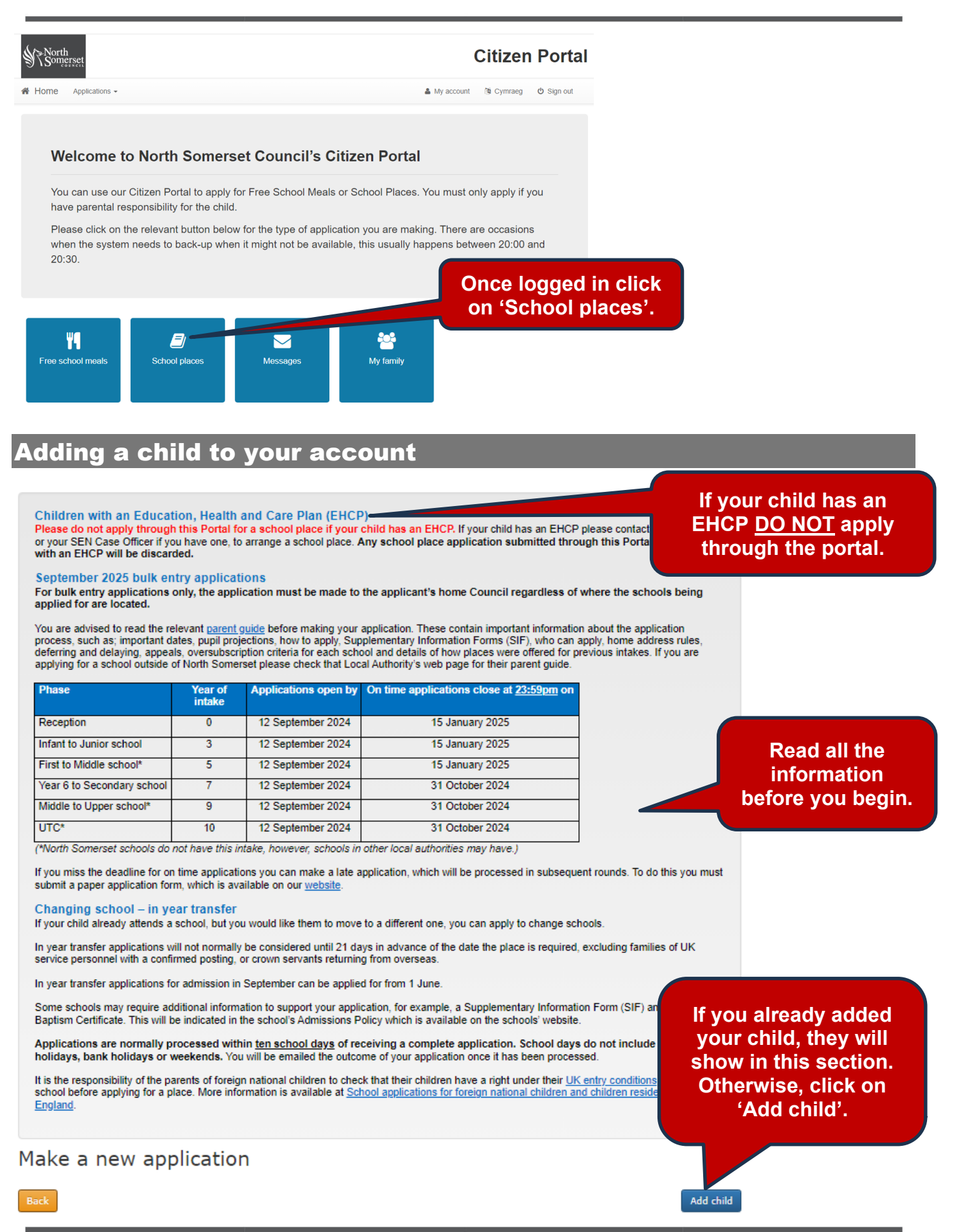

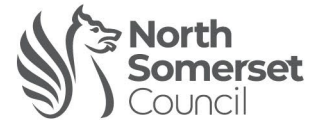

| dd child                    |                                                  |        |                                             |
|-----------------------------|--------------------------------------------------|--------|---------------------------------------------|
|                             | Required fields are marked with a red asterisk   |        |                                             |
| Forename *                  |                                                  |        |                                             |
| Middle name                 |                                                  |        |                                             |
| Surname *                   |                                                  |        |                                             |
| Sex *                       | Unknown                                          | ~      |                                             |
| Gender Identity             | Not known                                        | ~      | Complete the form and click on              |
| Gender Identity Description |                                                  |        | 'Add child' when finished.                  |
| Date of birth *             | dd/mm/yyyy                                       | F      | • Ose all your child's legal hames.         |
| Relationship to child •     | Please select                                    | ~      | • If you live at a unreferrit address to    |
|                             | Your relationship to this child                  |        | your child, put your <u>child's address</u> |
| Parental responsibility *   | ⊖ Yes                                            |        |                                             |
|                             | ⊖ No                                             |        | <ul> <li>You must have Parental</li> </ul>  |
|                             | Do you have legal responsibility for this child? |        | Responsibility in order to apply.           |
|                             | Use previous address                             |        |                                             |
| Find address *              | Postcode                                         | Search |                                             |
|                             |                                                  |        |                                             |
| cel                         |                                                  |        | Add child                                   |

## Making an application

#### School Admissions

Children with an Education, Health and Care Plan (EHCP) Please do not apply through this Portal for a school place if your child has an EHCP. If your child has an EHCP please contact the SEN Team, or your SEN Case Officer if you have one, to arrange a school place. Any school place application submitted through this Portal for children with an EHCP will be discarded.

September 2025 bulk entry applications For bulk entry applications only, the application must be made to the applicant's home Council regardless of where the schools being applied for are located.

You are advised to read the relevant <u>parent guide</u> before making your application. These contain important information about the application process, such as important dates, pupil projections, how to apply. Supplementary Information Forms (SIF), who can apply, home address rules, deferring and delaying, appeals, oversubscription criteria for each school and delais of how places were offered for previous intakes. If you are applying for a school outside of North Somerset please check that Local Authority's web page for their parent guide.

| Phase                      | Year of<br>intake | Applications open by | On time applications close at <u>23:59pm</u> on |
|----------------------------|-------------------|----------------------|-------------------------------------------------|
| Reception                  | 0                 | 12 September 2024    | 15 January 2025                                 |
| Infant to Junior school    | 3                 | 12 September 2024    | 15 January 2025                                 |
| First to Middle school*    | 5                 | 12 September 2024    | 15 January 2025                                 |
| Year 6 to Secondary school | 7                 | 12 September 2024    | 31 October 2024                                 |
| Middle to Upper school*    | 9                 | 12 September 2024    | 31 October 2024                                 |
| UTC*                       | 10                | 12 September 2024    | 31 October 2024                                 |

(\*North Somerset schools do not have this intake, however, schools in other local authorities may have.)

If you miss the deadline for on time applications you can make a late application, which will be processed in subsequent rounds. To do this you must submit a paper application form, which is available on our <u>website</u>.

Changing school – in year transfer If your child already attends a school, but you would like them to move to a different one, you can apply to change schools.

In year transfer applications will not normally be considered until 21 days in advance of the date the place is required, excluding families of UK service personnel with a confirmed posting, or crown servants returning from overseas.

In year transfer applications for admission in September can be applied for from 1 June.

Some schools may require additional information to support your application, for example, a Supplementary Information Form (SIF) and/or a Baptism Certificate. This will be indicated in the school's Admissions Policy which is available on the schools' website.

Applications are normally processed within ten school days of receiving a complete application. School days do not include school holidays, bank holidays or weekends. You will be emailed the outcome of your application once it has been processed.

It is the responsibility of the parents of foreign national children to check that their children have a right under their <u>UK entry conditions</u> to study at a school before applying for a place. More information is available at <u>School applications for foreign national children and children resident outside England</u>.

#### Make a new application

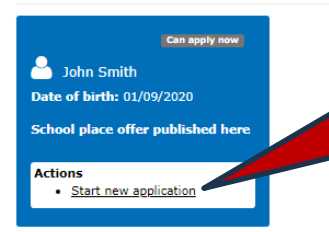

Click on 'Start new application'. If you already have an application, there will be additional options here, such as 'continue' or 'change application'.

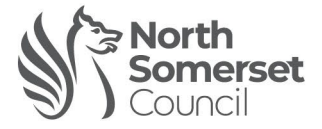

### Select a transfer group

You can submit the following types of application

|                                                                                                    | Changing schools during the school year                                                                                                    |      |
|----------------------------------------------------------------------------------------------------|----------------------------------------------------------------------------------------------------|------|
|                                                                                                    |                                                                                                    |      |
|                                                                                                    | Select the relevant application phase                                                                                                    |      |
|                                                                                                    | Starting school – if your child is starting reception in September                                                                                                    |      |
| •.                                                                                                    | <b>Junior transfer</b> – if your child is transferring from an infant to a junior school.                                                                                                    |      |
| • /                                                                                                    | <b>irst to middle transfer</b> – if your child is transferring from a first to a middle sch                                                                                                    | 100  |
| •                                                                                                    | <b>econdary transfer</b> – if your child is transferring from a primary or junior schoo                                                                                                    | l to |
|                                                                                                    | r secondary school.<br><b>Middle to upper transfer</b> – if your child is transferring from a middle to an uppe                                                                                                    | or   |
|                                                                                                    | school.                                                                                                    | 1    |
|                                                                                                    | Changing schools during the school year - everything else.                                                                                                    |      |
|                                                                                                    |                                                                                                    |      |
|                                                                                                    |                                                                                                    |      |
| difional ch                                                                                                    |                                                                                                    |      |
|                                                                                                    | lid's details                                                                                                    |      |
|                                                                                                    | lid's details                                                                                                    |      |
| Required fields ar                                                                                                    | IIC'S CIETAIIS<br>e marked with a red asterisk *<br>ave an Education, Health and Care Plan (EHCP)? If yes, please do not apply through this Portal for a school place. If                                                                                                    |      |
| Required fields ar                                                                                                    | IIC'S CIETAIIS<br>e marked with a red asterisk *<br>have an Education, Health and Care Plan (EHCP)? If yes, please do not apply through this Portal for a school place. If<br>ICP please contact the SEN Team, or your SEN Case Officer if you have one, to arrange a school place. Any school place<br>the discount this part lifes plate the are FUOP will be discound of                                                                                                    |      |
| Required fields ar<br>Does your child<br>your child has an Et                                                                                                    | IIC'S CETAILS<br>e marked with a red asterisk =<br>have an Education, Health and Care Plan (EHCP)? If yes, please do not apply through this Portal for a school place. If<br>ICP please contact the SEN Team, or your SEN Case Officer if you have one, to arrange a school place. Any school place<br>ted through this Portal for children with an EHCP will be discarded.                                                                                                    |      |
| Required fields ar<br>Does your child<br>your child has an Ef<br>applications subm                                                                                                    | IIC'S CETAILS                                                                                                    |      |
| Required fields ar<br>Does your child<br>your child has an El<br>applications subm<br>Is the child in the<br>Arrangements Orde<br>and submitted by th                                                                           | IIC'S CETAILS                                                                                                    |      |
| Required fields ar<br>Does your child<br>your child has an Ef<br>applications subm<br>Is the child in the<br>Arrangements Orde<br>and submitted by th<br>document(s) within the                                                 | IIG'S GETAILS                                                                                                    |      |
| Required fields ar<br>Does your child<br>your child has an Ef<br>applications subm<br>Is the child in the<br>Arrangements Orde<br>and submitted by th<br>document(s) within the<br>Care<br>authority #                          | IIC'S CetaIIS  e marked with a red asterisk * have an Education, Health and Care Plan (EHCP)? If yes, please do not apply through this Portal for a school place. If ICP please contact the SEN Team, or your SEN Case Officer if you have one, to arrange a school place. Any school place ited through this Portal for children with an EHCP will be discarded.  a care of a Local Authority or was previously in Care, but was then immediately either adopted, became subject to a Child or a Special Guardianship Order?- If the child is in the care of a Local Authority, then this application MUST be completed a child's social worker If the child was previously in care then please provide evidence of this. You can do this by uploading he next few pages of the online application.  Select care authority                                                                                                    |      |
| Required fields ar<br>Does your child<br>your child has an El<br>applications subm<br>Is the child in the<br>Arrangements Orde<br>and submitted by th<br>document(s) within the<br>Care<br>authority *                          | IIG'S GETAILS  e marked with a red asterisk * have an Education, Health and Care Plan (EHCP)? If yes, please do not apply through this Portal for a school place. If ICP please contact the SEN Team, or your SEN Case Officer if you have one, to arrange a school place. Any school place ited through this Portal for children with an EHCP will be discarded.  • care of a Local Authority or was previously in Care, but was then immediately either adopted, became subject to a Child • or a Special Guardianship Order?- If the child is in the care of a Local Authority, then this application MUST be completed a child's social worker If the child was previously in care then please provide evidence of this. You can do this by uploading he next few pages of the online application.  Select care authority *                                                                                                    |      |
| Required fields ar<br>Does your child<br>your child has an Ef<br>applications subm<br>Is the child in the<br>Arrangements Orde<br>and submitted by th<br>document(s) within<br>Care<br>authority *<br>Is your child             | IIG'S GETAILS  e marked with a red asterisk = have an Education, Health and Care Plan (EHCP)? If yes, please do not apply through this Portal for a school place. If ICP please contact the SEN Team, or your SEN Case Officer if you have one, to arrange a school place. Any school place ited through this Portal for children with an EHCP will be discarded.  e care of a Local Authority or was previously in Care, but was then immediately either adopted, became subject to a Child or a Special Guardianship Order?- If the child is in the care of a Local Authority, then this application <u>MUST</u> be completed a child's social worker If the child was previously in care then please provide evidence of this. You can do this by uploading he next few pages of the online application.  Select care authority * a twin, triplet, part of any other type of multiple birth?                                                                                                    |      |
| Required fields ar<br>Does your child<br>your child has an Ef<br>applications subm<br>Is the child in the<br>Arrangements Orde<br>and submitted by th<br>document(s) within the<br>Care<br>authority *<br>Is your child         | IIG'S GETAILS  e marked with a red asterisk * ave an Education, Health and Care Plan (EHCP)? If yes, please do not apply through this Portal for a school place. If CP please contact the SEN Team, or your SEN Case Officer if you have one, to arrange a school place. Any school place ited through this Portal for children with an EHCP will be discarded.  e care of a Local Authority or was previously in Care, but was then immediately either adopted, became subject to a Child or a Special Guardianship Order?- If the child is in the care of a Local Authority, then this application MUST be completed a child's social worker If the child was previously in care then please provide evidence of this. You can do this by uploading he next few pages of the online application.  Select care authority a twin, triplet, part of any other type of multiple birth?                                                                                                    |      |
| Required fields ar<br>Does your child<br>your child has an Ef<br>applications subm<br>Is the child in the<br>Arrangements Orde<br>and submitted by th<br>document(s) within the<br>Care<br>authority *<br>Is your child<br>Back | IId's details e marked with a red asterisk * have an Education, Health and Care Plan (EHCP)? If yes, please do not apply through this Portal for a school place. If ECP please contact the SEN Team, or your SEN Case Officer if you have one, to arrange a school place. Any school place ited through this Portal for children with an EHCP will be discarded. e care of a Local Authority or was previously in Care, but was then immediately either adopted, became subject to a Child or a Special Guardianship Order?- If the child is in the care of a Local Authority, then this application MUST be completed a child's social worker. If the child was previously in care then please provide evidence of this. You can do this by uploading he next few pages of the online application. Select care authority * a twin, triplet, part of any other type of multiple birth? Local PLCP DO NOT apply through                                                                                                    |      |
| Required fields ar<br>Does your child<br>your child has an Ef<br>applications subm<br>Is the child in the<br>Arrangements Orde<br>and submitted by th<br>document(s) within the<br>Care<br>authority *<br>Is your child<br>Back | IId's details         e marked with a red asterisk *         nave an Education, Health and Care Plan (EHCP)? If yes, please do not apply through this Portal for a school place. If         ICP please contact the SEN Team, or your SEN Case Officer if you have one, to arrange a school place. Any school place ited through this Portal for children with an EHCP will be discarded.         e care of a Local Authority or was previously in Care, but was then immediately either adopted, became subject to a Child or a Special Guardianship Order?- If the child is in the care of a Local Authority, then this application MUST be completed a child's social worker If the child was previously in care then please provide evidence of this. You can do this by uploading he next few pages of the online application.         Select care authority       *         a twin, triplet, part of any other type of multiple birth?       Itext         • If your child has an EHCP <u>DO NOT</u> apply through through through the portal.       Itext                                                                                                    |      |
| Required fields ar<br>Does your child<br>your child has an El<br>applications subm<br>Is the child in the<br>Arrangements Orde<br>and submitted by th<br>document(s) within the<br>Care<br>authority *<br>Is your child<br>Back | IIG'S GETAILS exercises and the set of the set of the s |      |
| Required fields ar<br>Does your child<br>your child has an Ef<br>applications subm<br>Is the child in the<br>Arrangements Orde<br>and submitted by th<br>document(s) within the<br>Care<br>authority *<br>Is your child<br>Back | IIId'S Getails en marked with a red asterisk * have an Education, Health and Care Plan (EHCP)? If yes, please do not apply through this Portal for a school place. If ICP please contact the SEN Team, or your SEN Case Officer if you have one, to arrange a school place. Any school place ited through this Portal for children with an EHCP will be discarded. er care of a Local Authority or was previously in Care, but was then immediately either adopted, became subject to a Child or or a Special Guardianship Order?- If the child is in the care of a Local Authority, then this application MUST be completed a child's social worker. If the child was previously in care then please provide evidence of this. You can do this by uploading the next few pages of the online application. Select care authority • a twin, triplet, part of any other type of multiple birth? Next If your child has an EHCP <u>DO NOT</u> apply through the portal As an example, a foster child is a 'child in care' As an example, a 'child previously in care' was                                                                                                    |      |

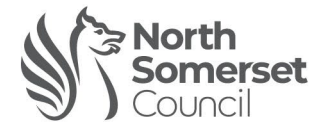

#### Address details

You have previously indicated that John's current address is **Avon And Somerset Constabulary Cast, 1, Tickenham Clevedon, North Somerset, BS21 6FW, UK**. If this is not John's current address, please update this via My family updated, please navigate back to School Places and select to 'Continue this application'. It is important that we know correct current address for John because if any of your preferred schools are oversubscribed, the distance between you home address and the school may be used when considering your application. If a child obtained a school place based of fraudulent or intentionally misleading information, North Somerset Council may withdraw any offer of a school place. Pl see the relevant parent guide for more information (https://n-somerset.gov.uk/my-services/schools-learning/schooladmissions/apply-school-place).

Make sure your <u>child's</u> address is where they actually live. Click on the link to 'My family' to edit your child's details if needed.

#### Moving house?

| Complete this section if your child is<br>moving address. Submit the required<br>proof of address by uploading it<br>towards the end of this application. |
|----------------------------------------------------------------------------------------------------|
|                                                                                                    |
|                                                                                                    |
|                                                                                                    |
|                                                                                                    |
| e friend/relative/partner confirming<br>uit the tenancy or proof that your                                                                                |
| GCHQ declaring a return date and                                                                                                    |
| nt to your application within the the with the documentation.                                                                                             |
|                                                                                                    |
|                                                                                                    |
|                                                                                                    |
|                                                                                                    |
|                                                                                                    |
| rmy personnel) or Crown<br>ervants returning from<br>Next<br>Click on 'Next'<br>when ready.                                                               |
|                                                                                                    |

| irrent school                                          |                                                    |
|--------------------------------------------------------|----------------------------------------------------|
| School name                                            |                                                    |
| Provide John's current school, or skip if John does no | currently attend school                            |
| Back                                                   | you wish to update your<br>child's current school. |
|                                                        | Click on 'Next'<br>when ready.                     |

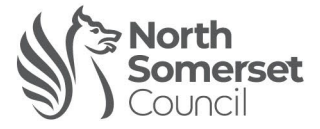

#### Preference school search

Please enter the names, in order, of any schools that you would like your child to attend.

Whilst you may give reasons for your preference(s), only the oversubscription criteria will be used to determine who should be offered places if a school receives more applications than there are places available.

We recommend that you enter up to three preferences, to maximise your chances at gaining a place at one of your preferred schools. North Somerset Council operate an 'equal preference system'. This means that all your preferences are considered equally regardless of whether it is your first, second or third preference. In the event you are unsuccessful at gaining a place at one of your preferences, your application will not be treated less favourably for the other preferences.

If your child qualifies for a place at more than one of your preferences, we will offer the highest preference that you qualify for and the lower preferences will become no longer required.

If you are looking for schools within North Somerset, change 'Schools Located in' to 'North Somerset'.

| Find school<br>Select a school to incl                                                                                                    | ude in your                                          | application                                                                  | Sear                              | ch for the school you wish to                                                                                                    |
|----------------------------------------------------------------------------------------------------|------------------------------------------------------|------------------------------------------------------------------------------|-----------------------------------|----------------------------------------------------------------------------------------------------|
| Schools loo<br>Schoo                                                                                                    | cated in<br>ol name                                  | All local authorities                                                        | apply f                           | for as your first preference. You<br>dd up to three preferences, add<br>them one at a time.                                               |
| P<br>Back                                                                                                    | ostcode                                              | Postcode                                                                     | • Tip:<br>North<br>in' to<br>down | to find all the relevant schools in<br>h Somerset, set 'Schools located<br>North Somerset, from the drop<br>n menu and click on 'Search'. |
|                                                                                                    |                                                      |                                                                              |                                   |                                                                                                    |
| Find school                                                                                                    |                                                      |                                                                              |                                   |                                                                                                    |
| Select a school to include in your                                                                                                    | application                                          | -                                                                            |                                   |                                                                                                    |
| School name                                                                                                    | North Somerset                                       |                                                                              |                                   |                                                                                                    |
| Postcode                                                                                                    | Postcode                                             |                                                                              |                                   |                                                                                                    |
| Schools that matc<br>Showing 1 to 10 of 59 results<br>Ashcombe Primary School (Maxed)<br>Ashcombe Primary School, Ea<br>Banwell Primary School (Maxed)<br>Banwell Primary School, West | h your sea<br>rlham Grove, Wes<br>Street, Banwell, M | arch<br>ton-Super-Mare, North Somerset, BS23 3JW<br>North Somerset, BS29 6DB | Select school<br>Select school    |                                                                                                    |
| Becket Primary School (Mixed)<br>Becket Primary School, Tavist                                                                                                    | ock Road, Weston                                     | Super-Mare, North Somerset, BS22 6DH                                         | Select school                     |                                                                                                    |
| Birdwell School (Mixed)<br>Birdwell School, Hollis Close, I                                                                                                    | Long Ashton, Nort                                    | n Somerset, BS41 9AZ                                                         | Select school                     |                                                                                                    |
| Blagdon Primary School (Mixed)                                                                                                    |                                                      |                                                                              |                                   |                                                                                                    |
| Blagdon Primary School, Bath                                                                                                    | Road, Blagdon, N                                     | orth Somerset, BS40 7RW                                                      | Select school                     | Once you have found the                                                                                                    |
| Bournville Primary School (Mixed)                                                                                                    | ).                                                   |                                                                              |                                   | school you wish to apply for,                                                                                                    |
| Bournville Primary School, Se                                                                                                    | lworthy Road, Wes                                    | ton-Super-Mare, North Somerset, BS23 3ST                                     | Select school                     | click on 'Select school.'                                                                                                    |

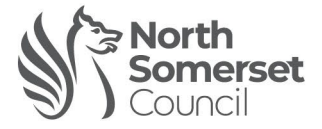

#### Preference reasons: Sibling

| Back Tick this section if your child has a sibling at the school you are applying for.                                                                                                    | Click 'Next'<br>when ready.                                                                                                    | Next                    |
|----------------------------------------------------------------------------------------------------|----------------------------------------------------------------------------------------------------|-------------------------|
| Does your child have a brother or sister attending this school? If you select this box, brother sectors for any North Somerset schools, there is additional infomration in the which explains the spropriate sibling link is. | the following page will require additional details about your chi<br>Parent Guide for Starting School and Transferring to Junior Sc | ıld's<br><u>.hool</u> , |
| You will be asked to provide reasons for applying to Bournville Primary School on the new                                                                                                    | xt pages                                                                                                    |                         |

### Sibling details

You will be asked to provide reasons for applying to **Bournville Primary School** on the next pages

If your child has more than one sibling that attends this school, provide the details of the sibling whose age is closest to this child's age

| Mid                                               | Idle name    |                                                       |              |                                                |
|---------------------------------------------------|--------------|-------------------------------------------------------|--------------|------------------------------------------------|
| s                                                 | Surname *    |                                                       | <            | Add the sibling's details here                 |
|                                                   | Sex :        | Linknown                                              |              | Make sure their address is corre               |
|                                                   | JEX          | Onknown                                               | -            |                                                |
| Date                                              | e of birth * | dd/mm/yyyy                                            |              |                                                |
|                                                   |              | Use previous address                                  |              |                                                |
|                                                   |              | Use another address                                   |              |                                                |
|                                                   | Address      | 1                                                     | â            |                                                |
|                                                   |              | Avon And Somerset Constabulary Cast<br>Tickenham Road |              |                                                |
|                                                   |              | Clevedon                                              |              |                                                |
|                                                   |              | North Somerset                                        | *            |                                                |
|                                                   |              |                                                       |              | Click 'Next'                                   |
| k.                                                |              |                                                       |              | when ready                                     |
| *                                                 |              |                                                       |              | when ready.                                    |
|                                                   |              |                                                       |              |                                                |
| ng school                                         |              |                                                       |              |                                                |
| g's current school                                |              |                                                       |              |                                                |
| 0-1                                               | Bournville   | e Primary School                                      |              | Indate if needed                               |
| School name                                       | Bournville   | e Primary School, Selworthy Road, Weston-Su           | iper-Ma      | opuate in needed.                              |
| Address                                           |              |                                                       |              | ect the sibling's current school if necessary. |
| School name<br>Address<br>e sibling's current sch | ool can impa | act this child's eligibility for a place at this :    | school, Corr |                                                |
| Address<br>Address<br>e sibling's current sch     | ool can impa | act this child's eligibility for a place at this :    | school. Corr | Find scho                                      |
| Address<br>Address<br>e sibling's current sch     | ool can impa | act this child's eligibility for a place at this :    | school. Corr | Find scho                                      |
| Address<br>Address<br>e sibling's current sch     | ool can impa | act this child's eligibility for a place at this :    | school. Corr | Find scho                                      |
| Address<br>e sibling's current sch                | ool can impa | act this child's eligibility for a place at this :    | school. Corr |                                                |

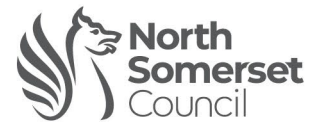

This section reflects

each school's

oversubscription

criteria.

#### **Preference reasons**

Select the reasons for choosing **Bournville Primary School**, if available, you can select appropriate reasons below. You will have the opportunity to tell us in your own words of any additional reasons, or more about your selected reasons, on one of the next pages.

If the school receives more applications than places available, the following oversubscription criteria will be used to determine who will be offered a place. Please see the admissions arrangements on the schools website for full details. The <u>parent guide</u> shows how places were offered for the previous five years of bulk intakes.

- Children in Care at the time of application and children who were previously in Care but ceased to be so because they were adopted subject to a child arrangements order or special guardianship order) immediately following having been in Care.
- 2. Children whose sibling will be attending the school at the time of admission.
- \*Children who are eligible for the early years pupil premium or service premium who attend the preschool at Bournville Primary School application.
- 4. Children of Bournville School staff employed on a permanent contract by the school for at least two years at the time of application, of member of Bournville School staff has been recruited to fill a post for which there is a demonstrable skill shortage. This does not include work on the school site for other employers.
- 5. Children living closest to the school.
- Within each criterion, priority will be given to children living closest to the school measured in a direct line.

\*If applying under criterion 3, please make sure you fill in and return the Supplementray Information Form to the school. This is available on the schools website and in the parent guide.

□ I am selecting this school because John is the child of a member of staff currently working there

# Select any relevant option(s) for this school.

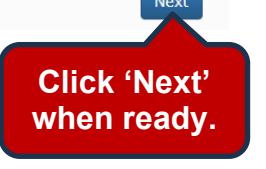

#### Other reasons

Whilst you may give reasons for your school preference, all school places will be offered using only the published oversubscription criteria. You can find details of the oversubscription criteria for North Somerset schools in the relevant Parents' Guide (https://n-somerset.gov.uk/my-services/schools-learning/school-admissions/apply-school-place). The system has an timeout period and, depending on the length of your reasons, you may wish to consider copy and pasting your reasons in to the text box below. **Bournville Primary School**.

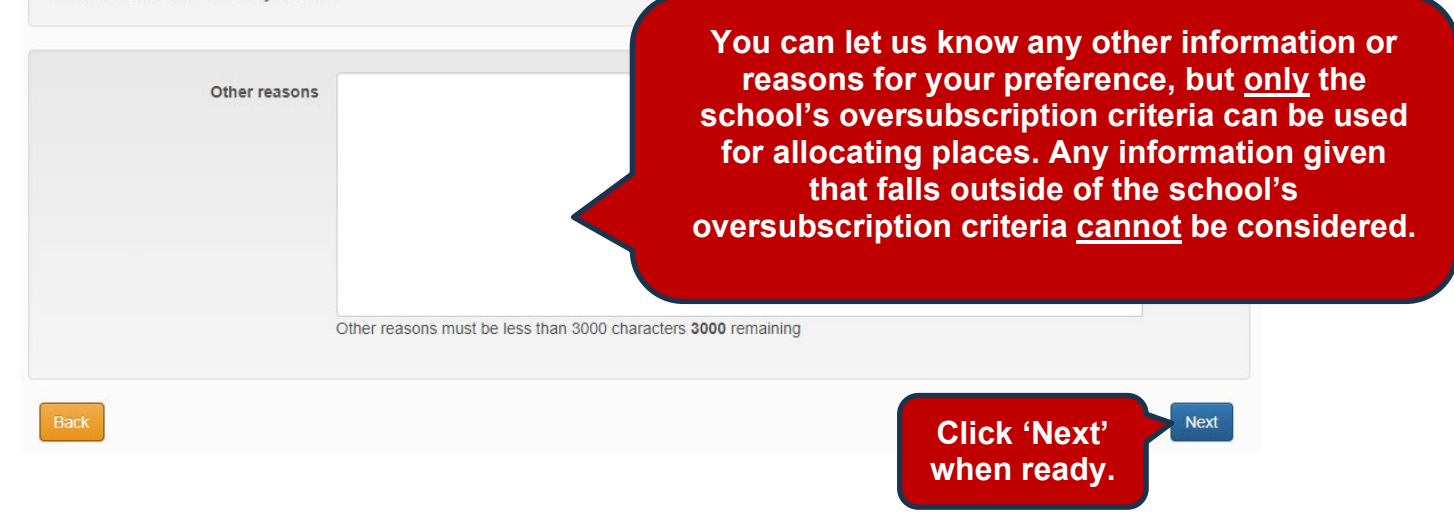

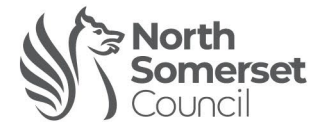

#### Your Preferred Schools

| ou can se<br>Rank the | ect up to 3 schools, and you can change your selection until 15                                    | /01/2025 23:59.<br>uld be rank 1.                    |
|-----------------------|----------------------------------------------------------------------------------------------------|------------------------------------------------------|
| Rank                  | School name                                                                                        | Reorder                                              |
| 1<br>Back             | Bournville Primary School<br>You have added your<br>first preference school<br>to the application. | Add any further preference<br>schools at this point. |
|                       |                                                                                                    | Click 'Next'<br>when ready.                          |

#### Supporting evidence

Please upload any applicable evidence to support your application if it is required, such as an adoption certificate or proof of the address you are moving to. **Proof of your current address is not required**. North Somerset Council will use the data that they have to verify your current address. If this is not possible then the Council will contact you to provide proof of your current address.

Types of files: docx, pdf, jpeg, jpg, bmp, doc, png

A maximum of 5 files can be uploaded. Each file cannot be bigger than 10MB

Choose Files...

# Supporting evidence can be uploaded with your application, for example:

- adoption certificate / special guardianship order.
- year delay agreements
- proof of address if you / your child is moving home.
- any other evidence that is required within the school's oversubscription criteria. You must send any Supplementary Information Forms directly to the school and not to the Council through this application.

Click 'Next'

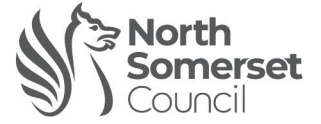

#### Summary and submit Application for John Smith (date of birth 01/09/2020)

Your application is ready to be submitted. You can submit your application now, or you can return to it and submit it later. You can also preview your application before submitting it.

#### Terms and conditions

I understand that by submitting an application I am confirming that all the details I have given are to the best of my knowledge. I accept that admission authorities reserve the right to withdraw the offer of a school place that has been obtained by providing fraudulent or intentionally misleading information

Parents of children who regularly live at more than one address are reminded to read the relevant <u>admissions arrangements policy</u> to ensure they are the appropriate person to make the application.

I confirm that if any of my preferences are for an own admission authority school, I have read the school's own <u>admissions arrangements</u>. I have checked to see if a certificate, a letter from a Churchrieligious leader and/or supplementary form is required to support my application (to be submitted by the closing time and date for the first round of allocations) and have checked the address where it should be received.

I also confirm that I am aware of any deadlines that I need to meet regarding information to be submitted by a specific time and date and I have checked the address of where it should be received.

#### Data protection

North Somerset Council is registered with the Information Commissioner's Office for the purposes of processing personal data

The information you provide will be held and used in accordance with the requirements of UK and European data protection law. The information wi of your School Admissions account, which will be held until I the child leaves that educational stage (eg until they leave primary school, until they leave secondary etc). ation will form part

Unless otherwise agreed with you, we will only collect the minimum personal data required to deliver the service, which includes child's name date of birth and home address, applicant name address and contact information. It does not include any special category personal information, or information relating to criminal convictions or offences.

The information will be used for the administration of School Admissions; our statutory duty under the School Admissions Code December 2021 (GDPR Article 6(1)(c))

We will not use your personal information in a way that may cause you unwarranted nuisance. Failure to provide the information could result in the so application not being processed

The information provided may be shared with schools, other council departments, other councils, North Somerset Community Partnership and Early Years setting (e.g., pre-schools), who have demonstrated that they have a lawful and legitimate interest in the information. The information will be used for the purposes of processing applications to schools, determining howe to school transport entitements throughout the time the pupil is at the registered setting, verifying the accuracy of the application, processing applications to schools in other councils, delivering School Nursing services, to confirm if an application has been submitted and so that the setting and school can communicate to ensure a smooth transition for your child and to fulfil our statutory duties under the School Admissions Code December 2021. At no point is your data shared or processed outside of the UK.

We may lawfully disclose information to public sector agencies to prevent or detect fraud or other crime, or to support the national fraud initiatives and protect public funds under the Local Audit and Accountability Act 2014. Under the conditions of the Digital Economy Act 2017, we may also share personal data provided to us with other public authorities as defined in the Act, for the purposes of fraud or crime detection or prevention, to recover monies owed to us, to improve public service delivery, or for statistical research. We do not share the information with other organisations for commercial purposes.

You have the right to see the personal data we process about you, as well as the right of objection, rectification, restriction and erasure in so For details of how to make such a request, please <u>click here</u>.

If you have any questions or concerns about the way we process your personal data, our Data Protection Officer can be contacted at DPO@n-somerset.gov.uk.

#### School place offer

If you choose to receive your offer by email, you will receive your school place offer on the national offer day. North Somerset Council will not send out your offer on paper, thereby saving valuable resources. If you choose to NOT receive your offer by email you will be informed by letter which will be posted second class on the national offer day. Your school place offers will also be available on this website on 16/04/2025 Please tick to confirm that you are aware the outcome of your application will be available on the National Offer

Day. An e-mail will be sent to your e-mail address or alternatively, you can login to view the outcome of your application.

Warning Check your email junk or spam folders if you do not receive an email from us on offers day

#### Preview application

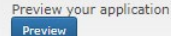

#### Submit

Required fields are marked with a red asterisk \* You may still make changes until 15/01/2025 23:59 after you have submitted your application Your application is ready to be submitted. You can submit your application now, or you can reti **must** submit it before 15/01/2025 23:59 to be sure a place will be allocated ou can return to it and submit it later. You

\* 
I understand that by submitting an application I am confirming that all the details I have given are to the best of my knowledge. I accept that admission authorities reserve the right to withdraw the offer of a school place that has been obtained by providing fraudulent or intentionally misleading information. Parents of children who regularly live at more than one address are reminded to read the relevant admissions arrangements policy to ensure they are the appropriate person to make the application. I confirm that if any of my preferences are for an own admission authority school, I have read the school's own admissions arrangements. I have checked to see if the school that I am applying for requires additional evidence to be submitted to support my application. For example, a certificate, a letter from a Church/religious leader and/or Supplementary Information Form. I declare that I have checked the information given in this application and believe it to be correct. I declare that I have read and agree to the terms and conditions set out above. By submitting this application I give permission for the application outcome to be emailed to the email address registered with my account. Return later Submit

Submit the application or

return later. Unsubmitted applications will not be processed.

You can make changes to your application (until 23:59 on the National Closing Date for bulk applications), but make sure you press 'Resubmit' You will receive an email to confirm it has been resubmitted.

#### Read the Terms and Conditions.

#### Read the Data Protection Statement.

understand the outcome will be emailed to you.

You can preview your application before you

submit it.

Read and tick the

declaration.

Tick to confirm that you

www.n-somerset.gov.uk/school-admissions - Town Hall, Weston-super-Mare BS23 1UJ

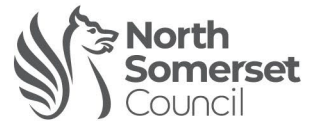

Your application has been successfully submitted. You will shortly receive a confirmation email stating your application has been submitted listing your school preferences. Please ensure that if any additional information or evidence is required for the schools you have applied for, e.g. baptism certificates/Supplementary Information Forms. It is your responsibility to submit this directly to the school.

To see a printer friendly version of your submitted application, click the Preview button.

You will see this confirmation and receive an automated confirmation email.

### How to update your information

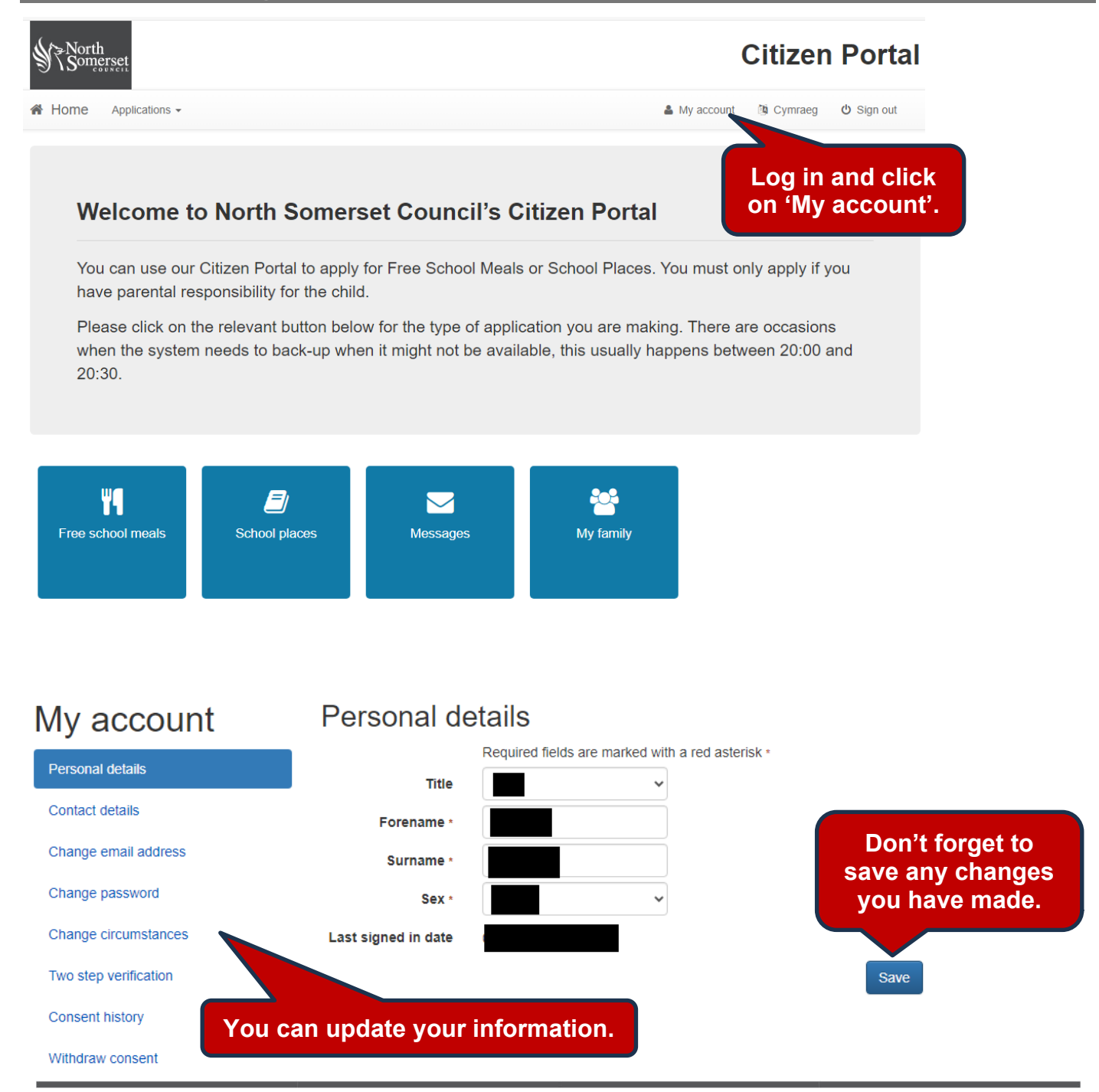

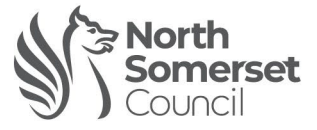

# How to update your child's information

| North<br>Somerset                                                                                                    | Citizen Portal                                                                                       |
|----------------------------------------------------------------------------------------------------|----------------------------------------------------------------------------------------------------|
| ome Applications -                                                                                                    | 🏝 My account 🔞 Cymraeg 🛛 Ó Sign out                                                                  |
| Welcome to North Somerset Counci                                                                                                    | l's Citizen Portal                                                                                   |
| You can use our Citizen Portal to apply for Free School<br>have parental responsibility for the child.<br>Please click on the relevant button below for the type or | Meals or School Places. You must only apply if you f application you are making. There are occasions |
| when the system needs to back-up when it might not be 20:30.                                                                                                    | e available, this usually happens between 20:00 and                                                  |
| ree school meals School places Messages                                                                                                    | Log in and cli<br>My family<br>on 'My family                                                         |
| My family                                                                                                    |                                                                                                    |
| Address: 1, Avon And Somerset Constabulary<br>Cast, Tickenham Road, Clevedon, North                                                                                 |                                                                                                    |
| ou can perform the following actions <ul> <li>Change circumstances</li> </ul>                                                                                       |                                                                                                    |
|                                                                                                    |                                                                                                    |
| Jonn Smith<br>Date of birth: 01/09/2020<br>Address: 1, Avon And Somerset Constabulary<br>Cast, Tickenham Road, Clevedon, North<br>Somerset, BS21 6FW, UK            |                                                                                                    |
| Edit child details     Remove child                                                                                                    | on 'Edit child details'.                                                                             |
| Add child                                                                                                    |                                                                                                    |
|                                                                                                    |                                                                                                    |

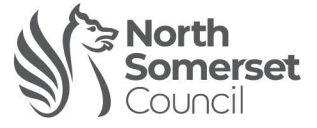

Save

| Change child details        |                                                                                                    |   |                                                       |
|-----------------------------|----------------------------------------------------------------------------------------------------|---|-------------------------------------------------------|
|                             | Required fields are marked with a red asterisk *                                                      |   |                                                       |
| Forename *                  | John                                                                                                  |   |                                                       |
| Middle name                 |                                                                                                    |   |                                                       |
| Surname *                   | Smith                                                                                                 |   |                                                       |
| Sex *                       | Male                                                                                                  | ~ |                                                       |
| Gender Identity             | Man / Boy / Male                                                                                      | ~ | Vou con undete vour                                   |
| Gender Identity Description |                                                                                                    |   | child's information.                                  |
| Date of birth *             | 01/09/2020                                                                                            | F |                                                       |
| Current school *            | Not known                                                                                             | • |                                                       |
| Relationship to child *     | Father                                                                                                | ~ |                                                       |
|                             | Your relationship to this child                                                                       |   |                                                       |
| Parental responsibility •   | Yes     No     Do you have legal responsibility for this child?                                       |   |                                                       |
| Address                     | Use previous address Use another address  Avon And Somerset Constabulary Cast Tickenham Road Use data | Î | Don't forget to<br>save any changes<br>you have made. |
|                             | North Somerset                                                                                        | • |                                                       |

Cancel